## What is KRONOS Workforce Ready?

Kronos Workforce Ready is an electronic, paperless Payroll system.

This system helps to ensure all employees are paid accurately and timely for the work they perform on HSU SPF grants & contracts. When compared to a paper timekeeping system, KRONOS also offers significant cost savings by eliminating manual data entry, helping to reduce paper waste and also reducing payroll errors.

LISTEN, ADAPT. DELIVER.

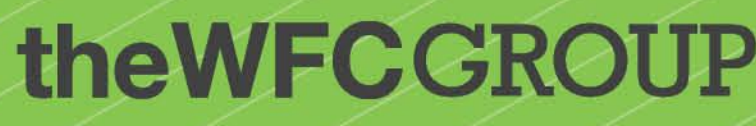

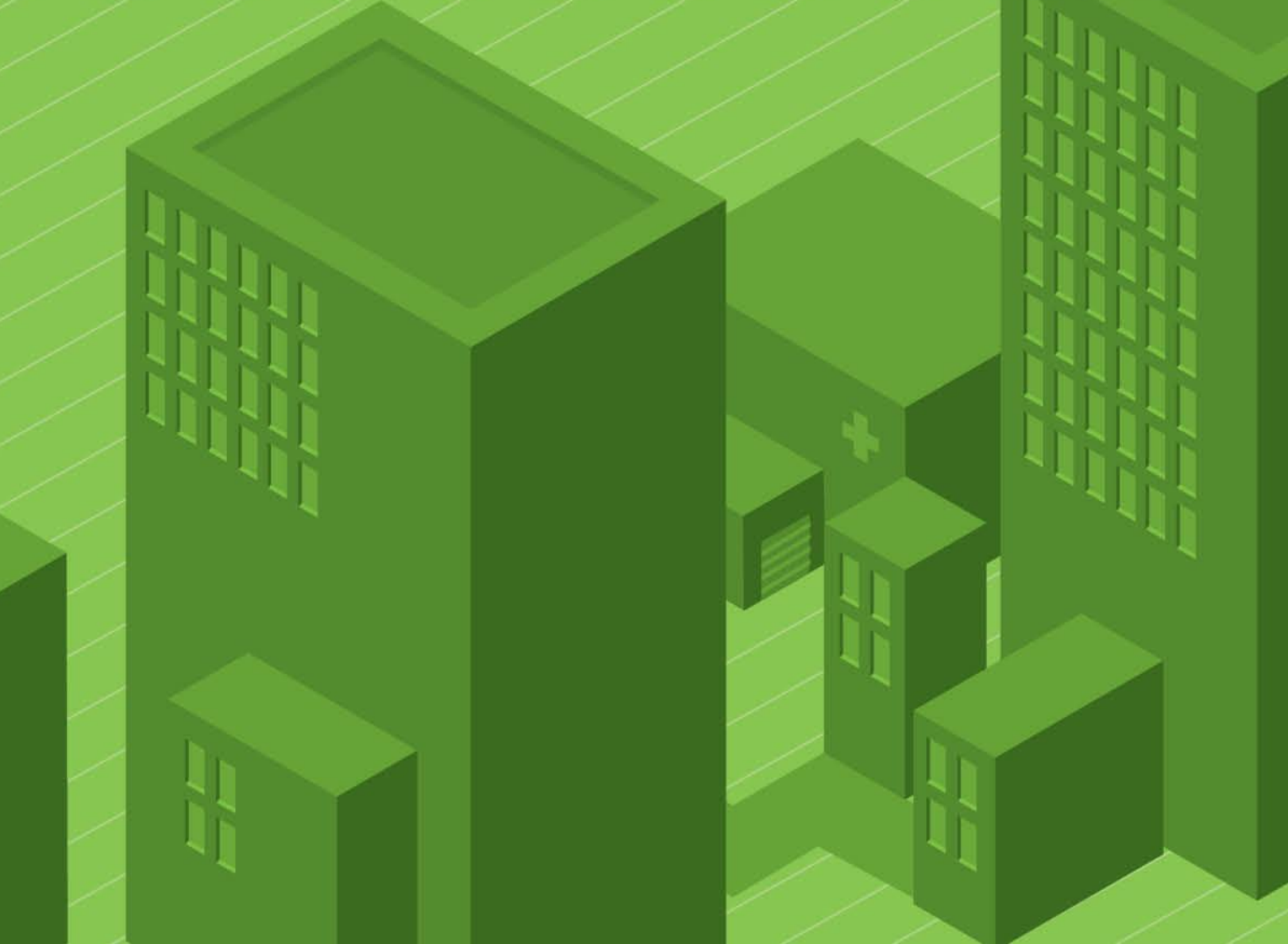

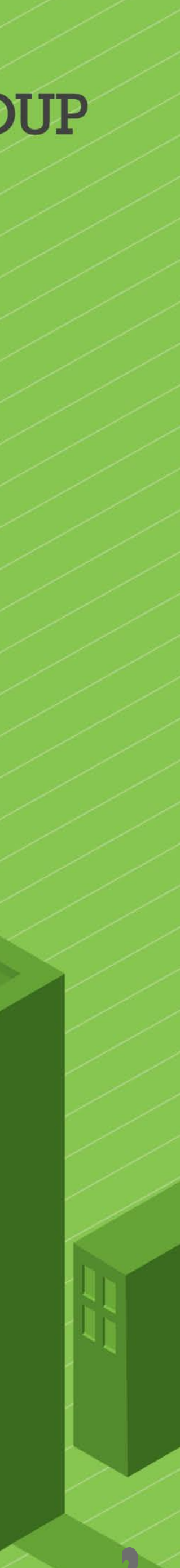

## **Getting Started**

### Logging in through Single Sign On (SSO)

Navigate to your MyHumboldt Portal. In the Staff/Faculty Resources, scroll until you find the KRONOS logo as pictured below.

### **HUMBOLDT STATE UNIVERSITY**

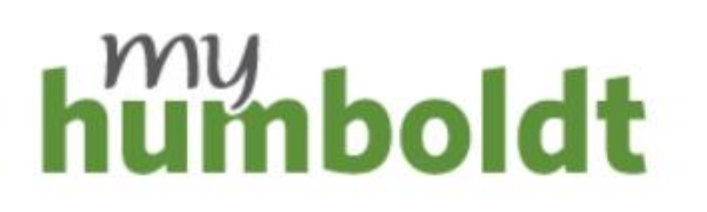

HSU User Name

Password

Forgot your user name or password? Need help?

Login

### Secure your information!

myHumboldt provides access to many of your applications—not just the one you're using.

Don't leave your workstation unattended; whenever possible use a password-protected screen saver.

**Don't forget** to completely log out or shut down your computer when you're done!

Before entering your HSU User Name and Password, verify that the URL for this page begins with: https://cas.humboldt.edu and the current time is 2:15:22 PM PT Friday April 19, 2019

Some Systems May Be Unavailable: Some Systems May Be Unavailable:

LISTEN, ADAPT. DELIVER. 2:15:22 PM PT Friday April 19, 2019

https://cas.humboidt.edu and the current time is

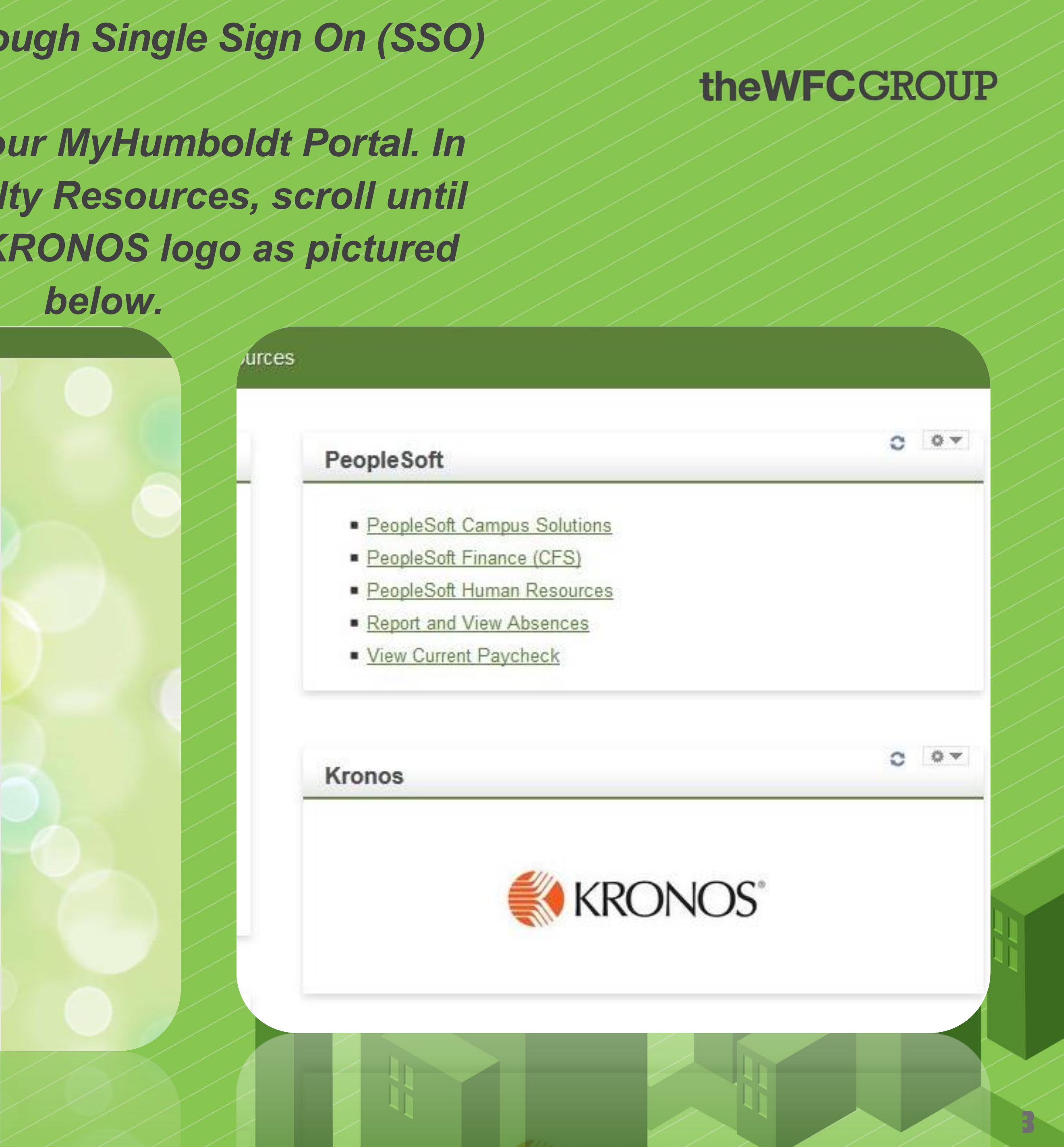

## How To Get the Mobile App

Type UKG READY in the search bar of your app store - be sure you type those exact words in order to get the correct app Once downloaded, you will need to enter the Company Short Name in order to log in

> **COMPANY SHORT NAME:** 6154013

Download the app via the App Store Link(s) or QR Codes:

UKG Ready Mobile for iPhone

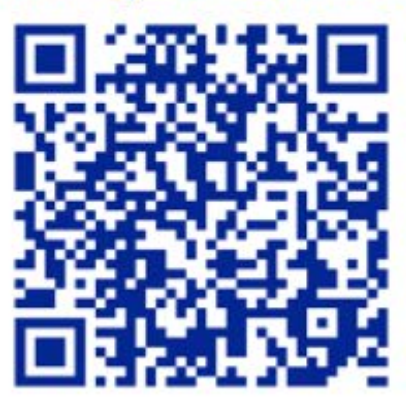

UKG Ready Mobile for Android

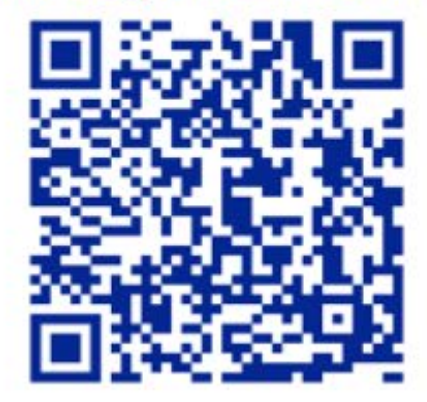

LISTEN. ADAPT. DELIVER.

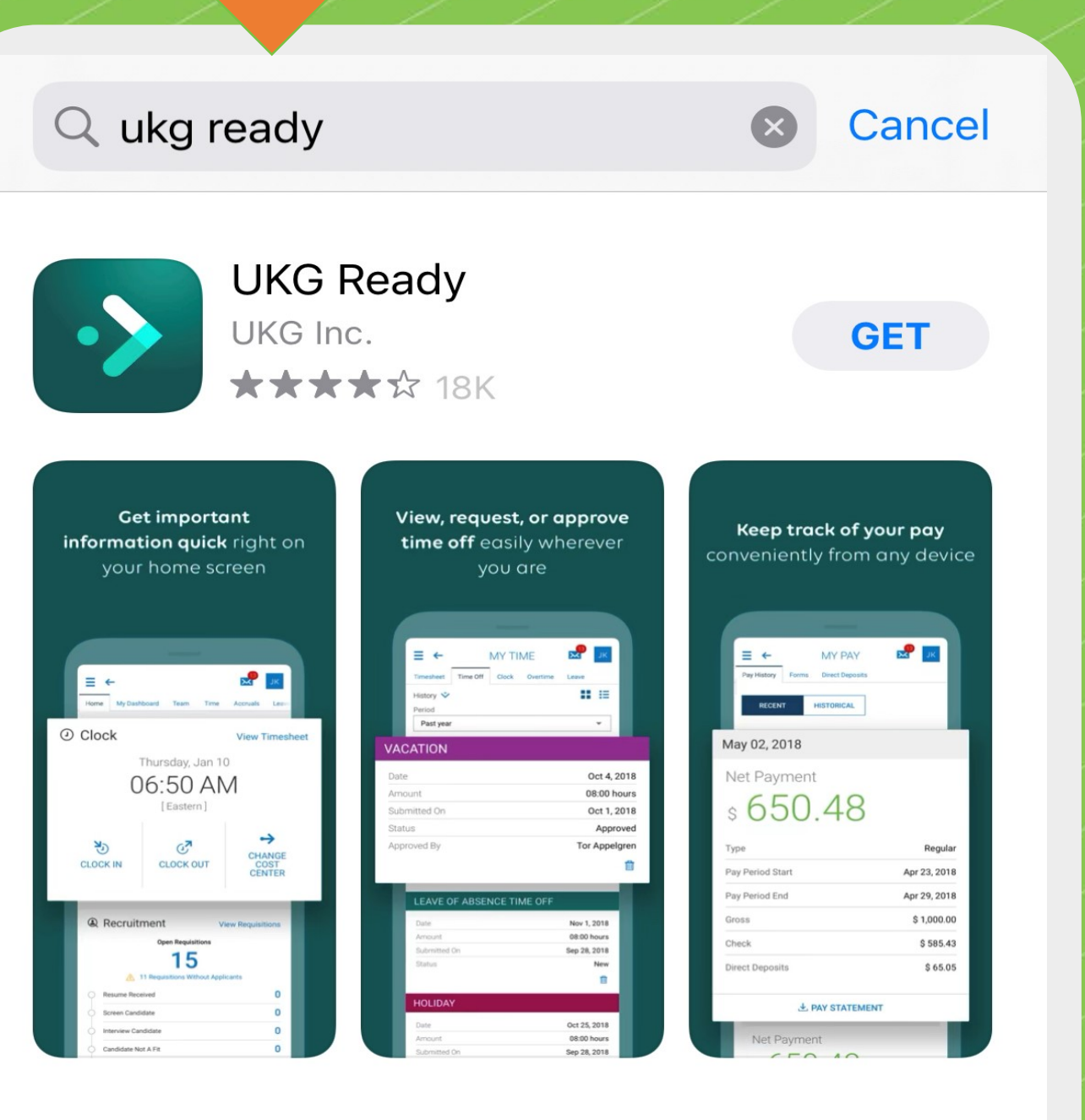

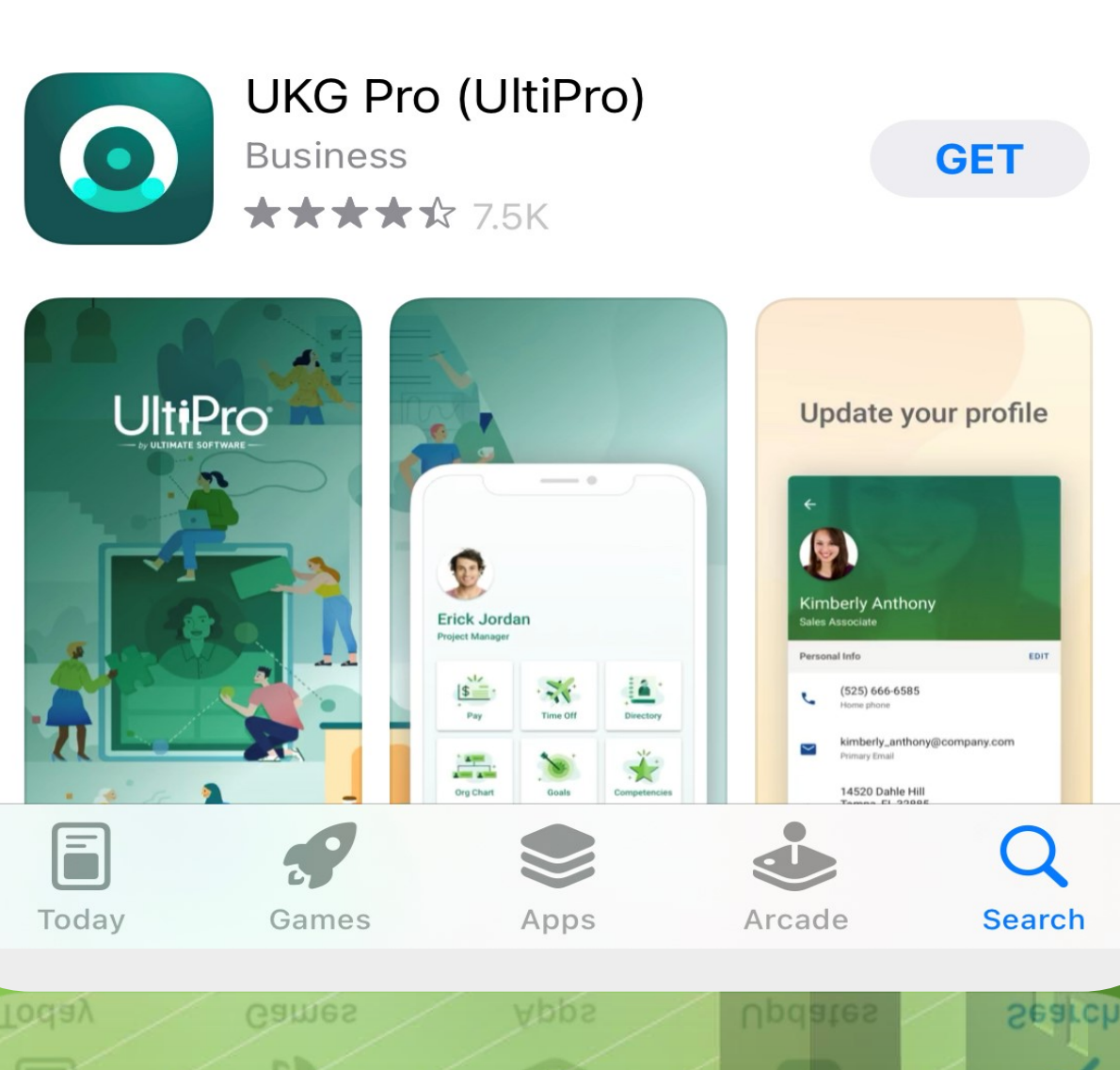

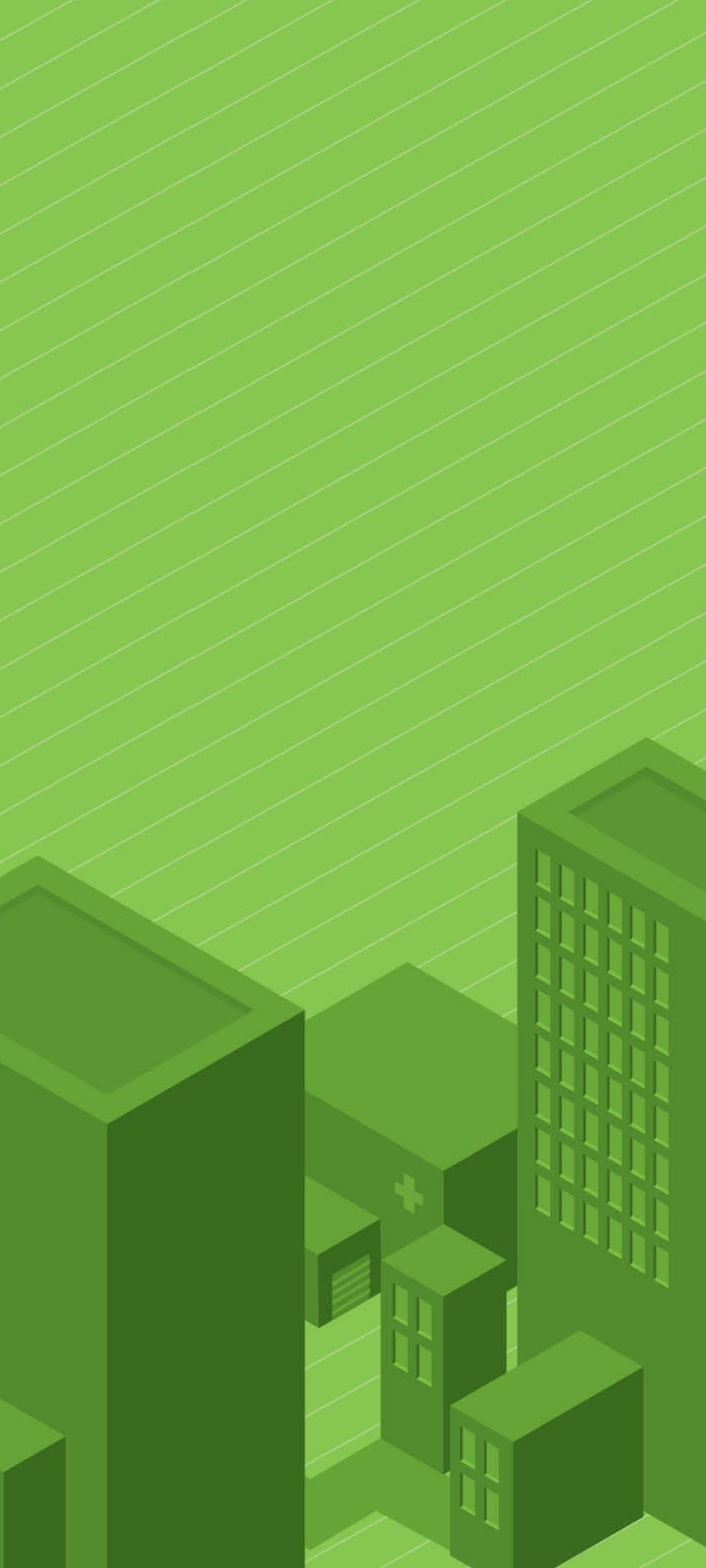

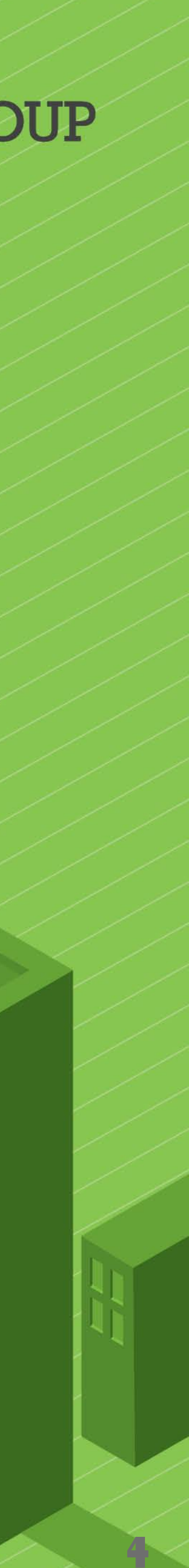

## Mobile App

## **Company Short Name:** 6154013

| Welcome to UKG Ready!<br>Select your region<br>Australia |
|----------------------------------------------------------|
| Select your region<br>O Australia<br>O Europe            |
| O Australia                                              |
| Europe                                                   |
|                                                          |
| O North America                                          |
| Company Shortname * 🕖                                    |
| Company Shortname                                        |
| CONTINUE                                                 |

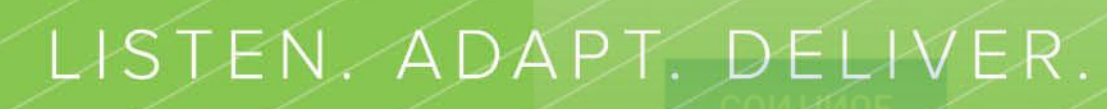

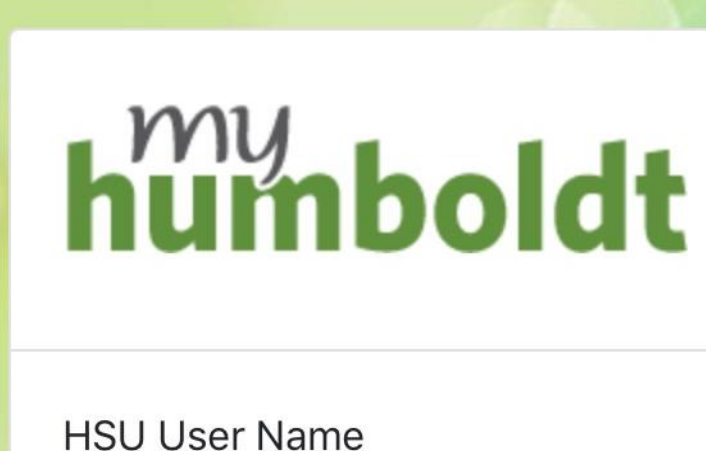

Password

Forgot your user name or password? Need help?

Secure your information! myHumboldt provides access to many of your applications—not just the one you're

unattended;

using.

whenever possible use a passwordprotected screep saver whenever possible use a passwordunattended; Don't leave your workstation

### **theWFC**GROUP

Once you've downloaded the app, select your region and enter the **Company Short Name.** You will be redirected to your MyHumboldt to enter your credentials before being logged in to your KRONOS account.

### **Please Note:**

It is recommended that you log in to **KRONOS** for the first time using your desktop computer or laptop. This will allow you to check your projects are accurate (within the magnifying glass in your timesheet) and to verify the accuracy of your personal information in your profile.

Login

**AUMBOLDT STATE UNIVERSIN** 

## Don't leave your workstation

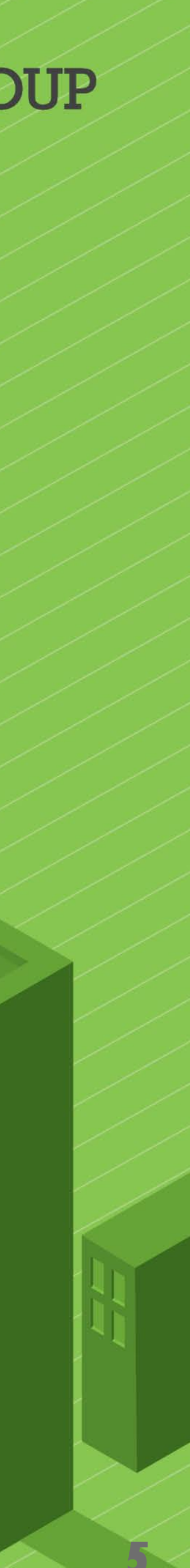

## Mobile App Training Videos:

UKG Ready Mobile: Navigating the App UKG Ready Mobile: Timesheets UKG Ready Mobile: Pay Information **UKG Ready Mobile: Direct Deposit UKG Ready Mobile: Benefits** UKG Ready Mobile: Time-off requests

UKG Ready Mobile: Punching in and or

LISTEN, ADAPT. DELIVER.

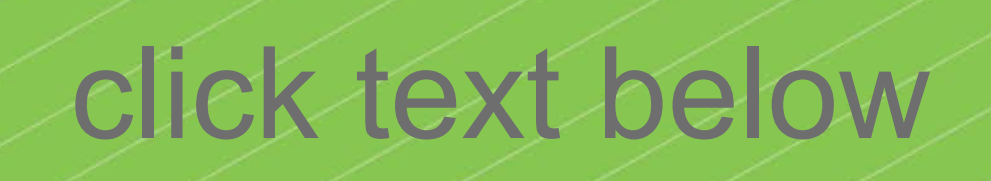

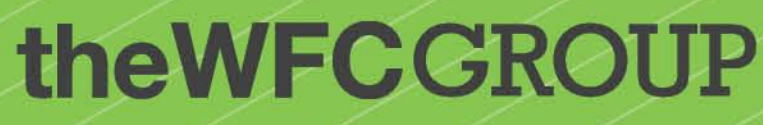

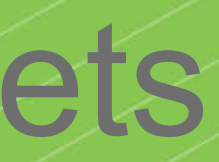

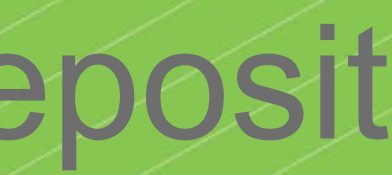

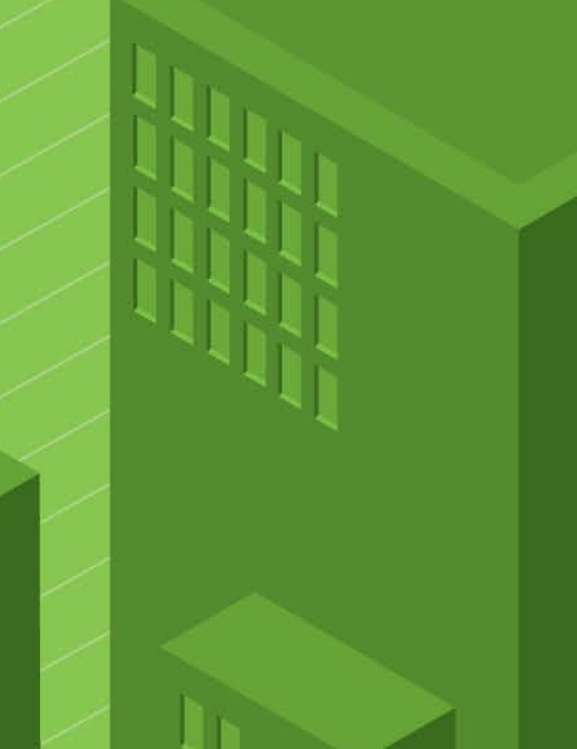

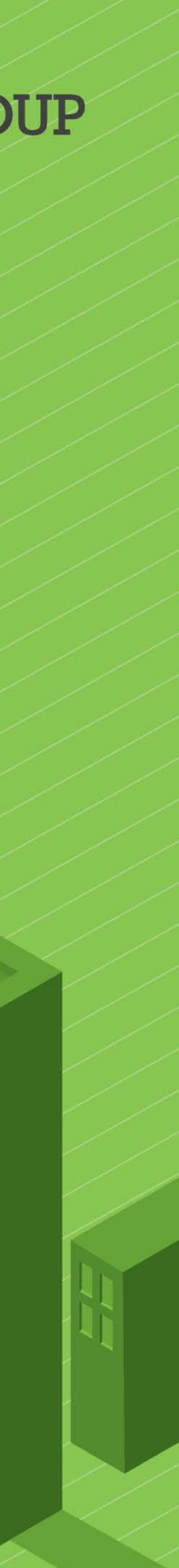

## **Entering Time**

- •
- Select your Job Code
- Add time -or-
- Claim Time Off and SAVE
- •

| Timesheet            | et Edit                  | 0 2019 🕥 🛗   | This Is Your Curre | ent Timesheet |              |
|----------------------|--------------------------|--------------|--------------------|---------------|--------------|
| Timesheet            | Exceptions               | Calc. Detail | Calc. Summary      | Counters      | Summary By D |
| Tuesday, April 16, 2 | 2019 - Tuesday, April 30 | ), 2019      |                    |               |              |
| Project              |                          | Jo           | b Code             |               | Time Off     |
| ×                    |                          | ~ Eq.        |                    | ~ 🖸           | ~            |
|                      |                          |              |                    |               | Raw          |
|                      |                          |              |                    |               | Ν            |
|                      |                          |              |                    |               |              |
| 1 Add                | Rows                     |              |                    |               |              |
|                      |                          | / / /        | / / /              | ///           | / /          |

If you do not see your Project listed in the drop down list or in the list contained in the magnifying glass icon, or you are incorrectly appointed to the EE or PI version of your project, please contact the SPF Front Office.

LISTEN, ADAPT. DELIVER.

Select a Project in your "Limit List"

### **theWFC**GROUP

When logging in the first time, click the magnifying glass icon and select each of your projects one after the other to ensure they are visible in the dropdown menu on the mobile app

|       |           |           |           | Save Un     | do Submit I | For Approval | Docs C    | hange Requests | Utilities | Inf   |
|-------|-----------|-----------|-----------|-------------|-------------|--------------|-----------|----------------|-----------|-------|
|       |           |           |           |             |             |              |           |                |           |       |
|       |           |           |           |             |             |              |           |                |           |       |
| Day   |           |           |           |             |             |              |           |                |           |       |
|       |           |           |           |             |             |              |           |                |           |       |
|       | +         |           | -         |             | <b>.</b>    | •            |           | <b>-</b>       |           |       |
|       | Tue<br>16 | Wed<br>17 | 1hu<br>18 | - Fri<br>19 | Sat<br>20   | Sun<br>21    | Mon<br>22 | 1ue<br>23      | 24 Raw    | Total |
| R     |           |           |           |             |             |              |           |                | 0.0       | 00    |
| Total | 0.00      | 0.00      | 0.00      | 0.00        | 0.00        | 0.00         | 0.00      | 0.00           | 0.0 0.0   | 0     |
| Notes | C.        | C.        | G         | C.          | 4           | C.           | 67        | C.             | C1        |       |
|       |           |           |           |             |             |              |           |                |           |       |

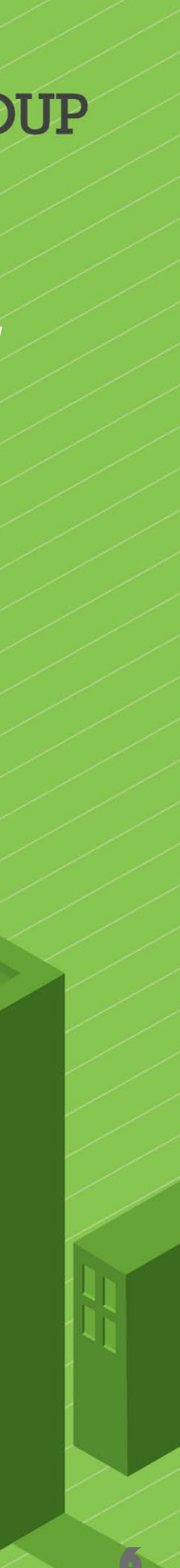

## Verifying Accuracy of Information

| Project       Job Code       Time Off       Wed<br>1 <ul> <li>Image: Control of the control of the control</li></ul> | imesheet Calc. De                                                                                                    | esday, May 15, 2019                                                                                  | ry Counters                                                                                                    | Summary By Day                                                                                        |                                                                                                    | _                                                             | T                                                                                                    |
|----------------------------------------------------------------------------------------------------|----------------------------------------------------------------------------------------------------|----------------------------------------------------------------------------------------------------|----------------------------------------------------------------------------------------------------|----------------------------------------------------------------------------------------------------|----------------------------------------------------------------------------------------------------|---------------------------------------------------------------|----------------------------------------------------------------------------------------------------|
| Image: Calc. Detail       Calc. Summary       Counters       Summary By Day         Date       Calc. Total       Weekly       Pay Period       Project         Calc. Running Total       Calc. Running Total       Weekly       Pay Period       Project         Wed 05/01/2019       8.00       8.00       ENGINEERING/MINI GRIDS QA FRAMEWORK II/CO       This 000 Thu 05/02/2019                                                                                                    | Project                                                                                                    |                                                                                                    | Job Code                                                                                                    |                                                                                                    | Time Off                                                                                                    | Wed                                                           |                                                                                                    |
| Raw Total       0.00         Notes       C1         If         I Add Rows         Timesheet Edit         Time Sheet: May 01, 2019 - May 15, 2019 >       If         This Is Your Current Timesheet.         Timesheet       Calc. Detail       Calc. Summary       Counters       Summary By Day         Date       Calc. Total       Weekly       Pay Period       Project         Calc. Total       Weekly       Pay Period       Project         Weekly       Pay Period       Project         Calc. Total       Weekly       Pay Period       Project         Weekly       Pay Period       Project         Date       Calc. Total       Weekly       Pay Period       Project         Weekly       Pay Period       Project         Calc. Funning Total         Weed 05/01/2019       8.00       8.00       ENGINEERING/MINI GRIDS QA FRAMEWORK II/C0         Thu 05/02/2019       8.00       16.00       ENGINEERING/MINI GRIDS QA FRAMEWORK II/C0                                                                                                    |                                                                                                    | ~ <b>Q</b>                                                                                           |                                                                                                    | ~ [                                                                                                   | ā <u>~</u> Ea                                                                                                    |                                                               |                                                                                                    |
| Notes       C         Add Rows       - Timesheet Edit         Time Sheet: May 01, 2019 - May 15, 2019       This Is Your Current Timesheet         Timesheet       Calc. Detail         Calc. Detail       Calc. Summary         Counters       Summary By Day         Date       Calc. Total         Weekly       Pay Period         Project         Calc. Total       Weekly         Pay Period       Project         Wed 05/01/2019       8.00       8.00       ENGINEERING/MINI GRIDS QA FRAMEWORK II/CO         Thu 05/02/2019       8.00       16.00       ENGINEERING/MINI GRIDS QA FRAMEWORK II/CO                                                                                                    |                                                                                                    |                                                                                                    |                                                                                                    |                                                                                                    | Raw Total                                                                                                    | 0.00                                                          |                                                                                                    |
| Add Rows         - Timesheet Edit          Time Sheet: May 01, 2019 - May 15, 2019 > III         Timesheet       Calc. Detail         Calc. Detail       Calc. Summary         Counters       Summary By Day         Date       Calc. Total         Weekly       Pay Period         Project         Calc. Running Total         Wed 05/01/2019       8.00         8.00       8.00         ENGINEERING/MINI GRIDS QA FRAMEWORK II/CO         Thu 05/02/2019       8.00                                                                                                    |                                                                                                    |                                                                                                    |                                                                                                    |                                                                                                    | Notes                                                                                                    | 0                                                             | ///                                                                                                   |
| 1       Add Rows         - Timesheet Edit <ul> <li>Time Sheet: May 01, 2019 - May 15, 2019</li> <li></li></ul>                                                                                                    |                                                                                                    |                                                                                                    |                                                                                                    |                                                                                                    |                                                                                                    | <                                                             |                                                                                                    |
| Date     Calc. Running Total       Wed 05/01/2019     8.00       8.00     16.00       16.00     16.00                                                                                                    | < Time Sheet: May                                                                                                    | y 01, 2019 - May 15, 2                                                                               | 2019 > 🛅                                                                                                    | This Is Your C                                                                                        | urrent Timesheet                                                                                                    |                                                               |                                                                                                    |
| Calc. Running Total         Wed 05/01/2019       8.00       8.00       8.00       ENGINEERING/MINI GRIDS QA FRAMEWORK II/CO         Thu 05/02/2019       8.00       16.00       16.00       ENGINEERING/MINI GRIDS QA FRAMEWORK II/CO                                                                                                    | Time Sheet: May Timesheet Date                                                                                                    | y 01, 2019 - May 15, 2<br>Calc. Detail                                                               | 2019 > 🛅<br>Calc. Summary<br>Weekly                                                                                                    | This Is Your C<br>Counters                                                                            | urrent Timesheet<br>Summary By<br>Project                                                                           | Day                                                           |                                                                                                    |
| Wed 05/01/2019         8.00         8.00         8.00         ENGINEERING/MINI GRIDS QA FRAMEWORK II/CO           Thu 05/02/2019         8.00         16.00         16.00         ENGINEERING/MINI GRIDS QA FRAMEWORK II/CO                                                                                                    | Time Sheet: May          Timesheet         Date                                                                                                    | y 01, 2019 - May 15, 2<br>Calc. Detail<br>Calc. Total                                                | 2019 > 🛅<br>Calc. Summary<br>Weekly                                                                                                    | This Is Your C<br>Counters<br>Pay Period                                                              | urrent Timesheet<br>Summary By<br>Project                                                                           | Day                                                           |                                                                                                    |
| Thu 05/02/2019         8.00         16.00         16.00         ENGINEERING/MINI GRIDS QA FRAMEWORK II/CO                                                                                                    | Time Sheet: May Timesheet Date                                                                                                    | v 01, 2019 - May 15, 2<br>Calc. Detail<br>Calc. Total                                                | 2019 > E                                                                                                    | This Is Your C<br>Counters<br>Pay Period                                                              | urrent Timesheet<br>Summary By<br>Project                                                                           | Day                                                           |                                                                                                    |
|                                                                                                    | <ul> <li>Time Sheet: May</li> <li>Timesheet</li> <li>Date</li> <li>Wed 05/01/2019</li> </ul>                                                                                                 | v 01, 2019 - May 15, 2<br>Calc. Detail<br>Calc. Total<br>8.00                                        | 2019 > EE<br>Calc. Summary<br>Weekly<br>Calc. R<br>8.00                                                                                   | This Is Your C<br>Counters<br>Pay Period<br>Sunning Total<br>8.00                                     | urrent Timesheet Summary By Project ENGINEERING/MI                                                                  | Day<br>AI GRIDS QA                                            | A FRAMEWORK II/CO                                                                                     |
| Fri 05/03/2019 8.00 24.00 24.00 ENGINEERING/MINI GRIDS QA FRAMEWORK II/CO                                                                                                    | <ul> <li>Time Sheet: May</li> <li>Timesheet</li> <li>Date</li> <li>Wed 05/01/2019</li> <li>Thu 05/02/2019</li> </ul>                                                                         | 201, 2019 - May 15, 2<br>Calc. Detail<br>Calc. Total<br>8.00<br>8.00                                 | 2019 > iii<br>Calc. Summary<br>Weekdy<br>Calc. R<br>8.00<br>16.00                                                                         | This Is Your C<br>Counters<br>Pay Period<br>unning Total<br>8.00<br>16.00                             | urrent Timesheet Summary By Project ENGINEERING/MIN                                                                 | Day<br>NI GRIDS QA                                            | A FRAMEWORK II/CO                                                                                     |
| Sat 05/04/2019 8.00 32.00 32.00 ENGINEERING/BIOMASS GASIFIER CCHP SYSTEM                                                                                                    | < Time Sheet: May Timesheet Uate Wed 05/01/2019 Thu 05/02/2019 Fri 05/03/2019                                                                                                    | v 01, 2019 - May 15, 2<br>Calc. Detail<br>Calc. Total<br>8.00<br>8.00<br>8.00                        | 2019 > iii<br>Calc. Summary<br>Weekdy<br>Calc. P<br>8.00<br>16.00<br>24.00                                                                | This Is Your C<br>Counters<br>Pay Period<br>unning Total<br>8.00<br>16.00<br>24.00                    | urrent Timesheet Summary By Project ENGINEERING/MIN ENGINEERING/MIN                                                 | Day<br>NI GRIDS QA<br>NI GRIDS QA                             | A FRAMEWORK II/CO<br>A FRAMEWORK II/CO                                                                |
| Sun 05/05/2019 8.00 8.00 40.00 ENGINEERING/BIOMASS GASIFIER CCHP SYSTEM                                                                                                    | <ul> <li>Time Sheet: May</li> <li>Timesheet</li> <li>Date</li> <li>Wed 05/01/2019</li> <li>Thu 05/02/2019</li> <li>Fri 05/03/2019</li> <li>Sat 05/04/2019</li> </ul>                         | v 01, 2019 - May 15, 2<br>Calc. Detail<br>Calc. Total<br>8.00<br>8.00<br>8.00<br>8.00                | 2019 > iii<br>Calc. Summary<br>Weekdy<br>Calc. P<br>8.00<br>16.00<br>16.00<br>24.00<br>32.00                                              | This Is Your C<br>Counters<br>Pay Period<br>unning Total<br>8.00<br>16.00<br>24.00<br>32.00           | Urrent Timesheet Summary By Project ENGINEERING/MIN ENGINEERING/MIN ENGINEERING/MIN ENGINEERING/MIN                 | Day<br>AI GRIDS QA<br>AI GRIDS QA<br>AI GRIDS QA              | A FRAMEWORK II/CO<br>A FRAMEWORK II/CO<br>A FRAMEWORK II/CO<br>IFIER CCHP SYSTEM                      |
| Mon 05/06/2019         8.00         16.00         48.00         ENGINEERING/BIOMASS GASIFIER CCHP SYSTEM                                                                                                    | <ul> <li>Time Sheet: May</li> <li>Timesheet</li> <li>Date</li> <li>Wed 05/01/2019</li> <li>Wed 05/02/2019</li> <li>Fri 05/03/2019</li> <li>Sat 05/04/2019</li> <li>Sun 05/05/2019</li> </ul> | 201, 2019 - May 15, 2<br>Calc. Detail<br>Calc. Total<br>8.00<br>8.00<br>8.00<br>8.00<br>8.00<br>8.00 | 2019       > III         Calc. Summary         Weekly         Calc. R         8.00         16.00         24.00         32.00         8.00 | This Is Your C<br>Counters<br>Pay Period<br>Running Total<br>8.00<br>16.00<br>24.00<br>32.00<br>40.00 | Urrent Timesheet Summary By Project ENGINEERING/MIN ENGINEERING/MIN ENGINEERING/MIN ENGINEERING/MIN ENGINEERING/BIO | Day<br>II GRIDS QA<br>II GRIDS QA<br>II GRIDS QA<br>MASS GASI | A FRAMEWORK II/CO<br>A FRAMEWORK II/CO<br>A FRAMEWORK II/CO<br>IFIER CCHP SYSTEM<br>IFIER CCHP SYSTEM |

## theWFCGROUP

verify the accuracy of your rate of pay and project information, hours in the timesheet, and hit SAVE. Next, choose Calc Detail. will give you a breakdown of your recorded time and show you the Rate of Pay assigned to each project.

Ir rate of pay or project information is incorrect, please call the SPF Front Office.

| Save | Undo | Submit For Approval | Docs | Change Requests | Utilities |
|------|------|---------------------|------|-----------------|-----------|
|      |      |                     |      |                 |           |

|                                   | Job Code                   | Rate Table 1 Rate | Regul |
|-----------------------------------|----------------------------|-------------------|-------|
|                                   |                            |                   |       |
| MINI GRIDS QA FRAMEWORK II        | 206-Research Associate     | 25.00             | 8.00  |
| MINI GRIDS QA FRAMEWORK II        | 206-Research Associate     | 25.00             | 8.00  |
| MINI GRIDS QA FRAMEWORK II        | 206-Research Associate     | 25.00             | 8.00  |
| - PI BIOMASS GASIFIER CCHP SYSTEM | 209-Principal Investigator | 25.00             | 8.00  |
| - PI BIOMASS GASIFIER CCHP SYSTEM | 209-Principal Investigator | 25.00             | 8.00  |
| - PI BIOMASS GASIFIER CCHP SYSTEM | 209-Principal Investigator | 25.00             | 8.00  |
|                                   |                            |                   |       |

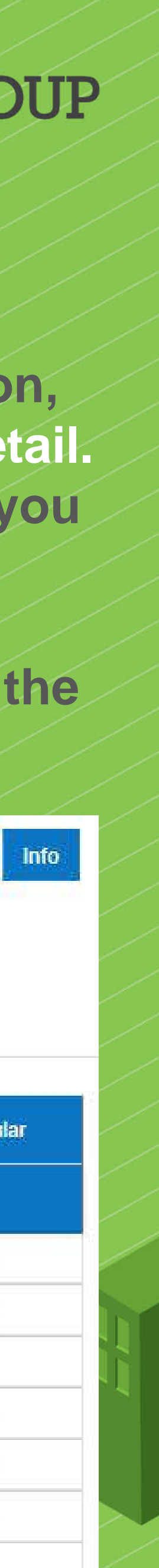

## Claiming Time Off

## Employees will add a row and choose a time off category from the options, then enter the hours directly on to their time card

## \*Any hours entered in this row will be claimed in that category

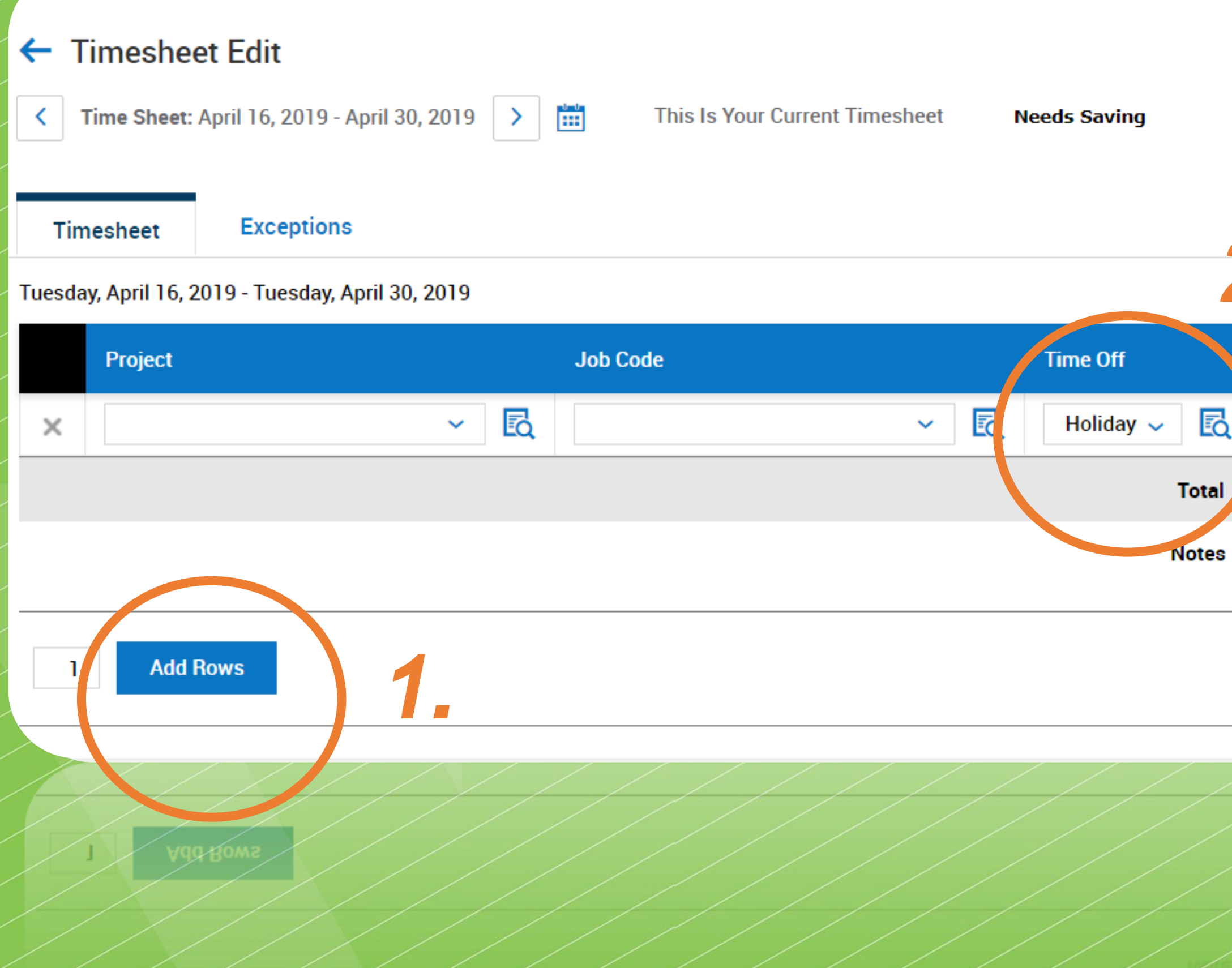

### theWFCGROUP

| Save Undo Submit For Approval Docs Change Requests Utilities In |
|-----------------------------------------------------------------|
|-----------------------------------------------------------------|

## 2.

| Tue<br>16 | Wed<br>17 | • Thu<br>18 | Fri<br>19 | Sat<br>20 | Sun<br>21 | Mon<br>22 | Tue<br>23 | Wed .<br>24 | Total |
|-----------|-----------|-------------|-----------|-----------|-----------|-----------|-----------|-------------|-------|
|           |           | 8.00        | 1         |           |           |           |           |             | 8.00  |
| 0.00      | 0.00      | 8.00        | 0.00      | 0.00      | 0.00      | 0.00      | 0.00      | 0.0         | 8.00  |
| C.        | G         | C.          | C.        | G         | 9         | G         | G         | a           |       |
| •         |           |             |           |           |           |           |           | •           |       |

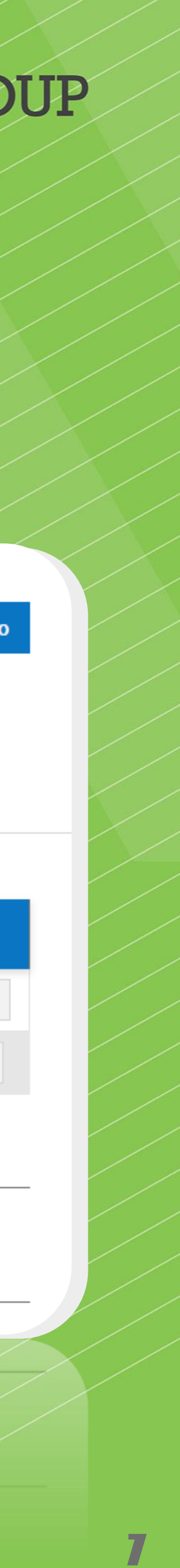

## Save & Submit Your Timesheet

Be sure to click "Save" after any edits or new time entries •

When your timesheet is complete, click "Submit for Approval" • and your time will be routed to your PI for their review

| Timeschest Edit                           |                                    |                          |
|-------------------------------------------|------------------------------------|--------------------------|
|                                           |                                    |                          |
| C Time Sheet: April 16, 2019 - April      | I 30, 2019 > 🛗 This Is Your Curren | t Timesheet Needs Saving |
| Timesheet Exceptions                      |                                    |                          |
| Tuesday, April 16, 2019 - Tuesday, April  | 30, 2019                           |                          |
| Project                                   | Job Code                           | Time Off                 |
| ×                                         | ~ 🖸                                | ∽ 🛃 Holiday ∽            |
|                                           |                                    | Tota                     |
|                                           |                                    | Note                     |
|                                           |                                    |                          |
| 1 Add Rows                                |                                    |                          |
| 1 Add Rows                                |                                    |                          |
| 1 Add Rows                                |                                    |                          |
| 1 Add Rows                                |                                    |                          |
| I       Add Rows         I       Vgg Boms |                                    |                          |

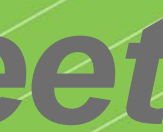

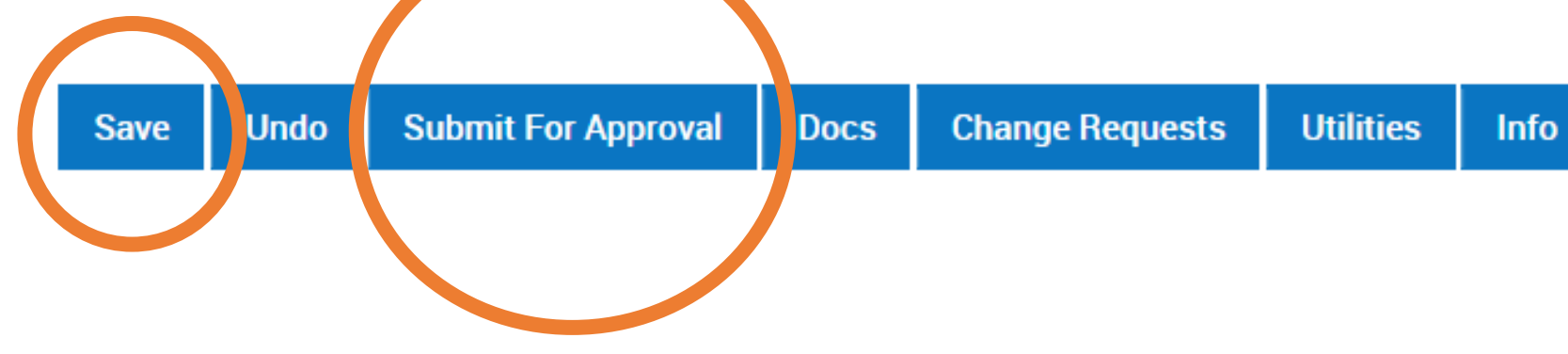

|    | Tue<br>16 | Wed<br>17 | • Thu<br>18 | Fri<br>19 | Sat<br>20 | Sun<br>21 | Mon<br>22 | Tue<br>23 | Wed<br>24 Total |
|----|-----------|-----------|-------------|-----------|-----------|-----------|-----------|-----------|-----------------|
| Q. |           |           | 8.00        |           |           |           |           |           | 8.00            |
| al | 0.00      | 0.00      | 8.00        | 0.00      | 0.00      | 0.00      | 0.00      | 0.00      | 0.0 8.00        |
| s  | C.        | <b>G</b>  | <b>G</b>    | <b>C</b>  | C.        | C.        | C.        | C.        | a               |
|    | •         |           |             |           |           |           |           |           | •               |

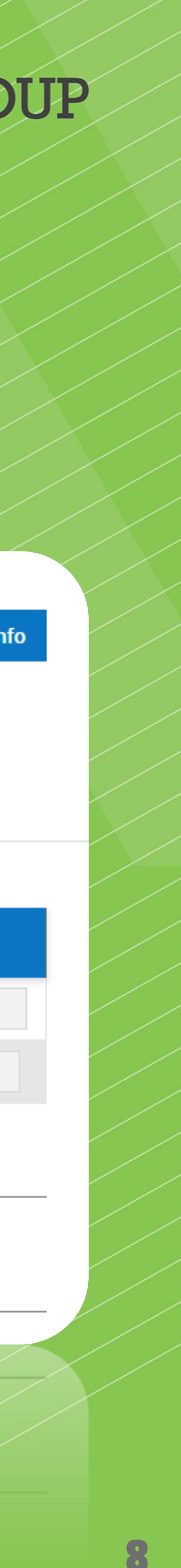

## Pl's & Co-Pl's: Dashboard

This is the first screen you will see when logging in...

|                  |                        |                      |               |        | 1  |         |
|------------------|------------------------|----------------------|---------------|--------|----|---------|
| KRON             | IOS <sup>*</sup>       |                      |               |        |    |         |
| - Dashboard      |                        |                      |               |        |    |         |
| Manager Self     | Service My             | Self Service         | Company Infor | mation |    |         |
|                  | a many fit             | 1                    |               | 1      | X  | JA V    |
| Start            |                        |                      |               |        |    |         |
|                  |                        |                      |               |        |    |         |
|                  |                        |                      |               |        |    |         |
|                  |                        |                      |               |        |    |         |
|                  |                        |                      |               |        | Му | Account |
|                  |                        |                      |               |        |    |         |
|                  |                        |                      |               |        |    |         |
|                  |                        |                      |               |        |    |         |
|                  |                        | 1054                 |               |        |    |         |
| My to bo item    | 15                     |                      |               |        |    |         |
| Workflow         | r: Time Entries Action | n (Timekeeper App    | oroval)       |        |    |         |
| Employ<br>Pay Pe | riod: Humboldt Def     | yee (111111)<br>ault |               |        |    |         |
| Date             | 04/10/2019-04          | 4/30/2019            |               |        |    |         |
| Date:            | ENTRIES ACTION         |                      |               |        |    |         |

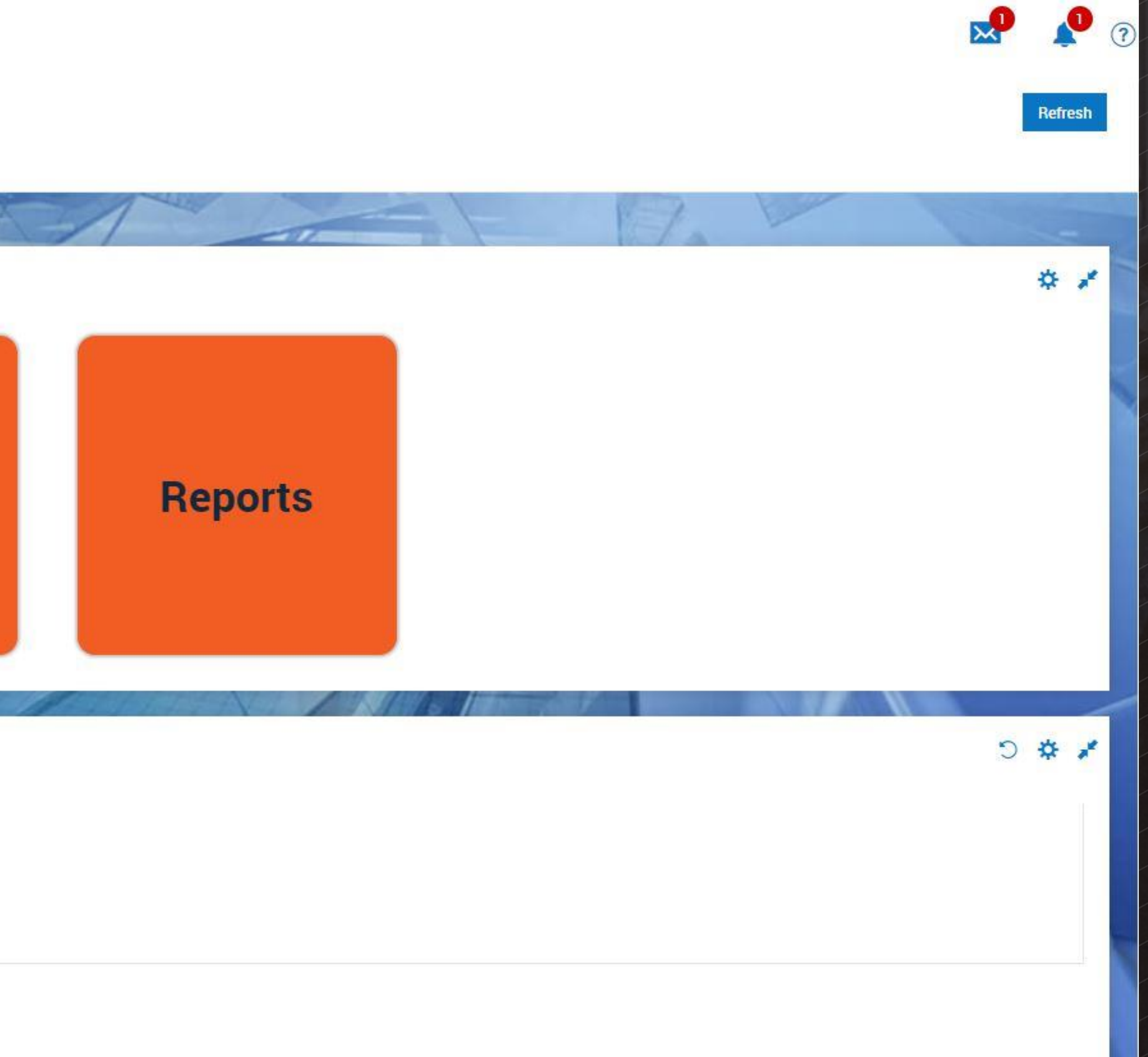

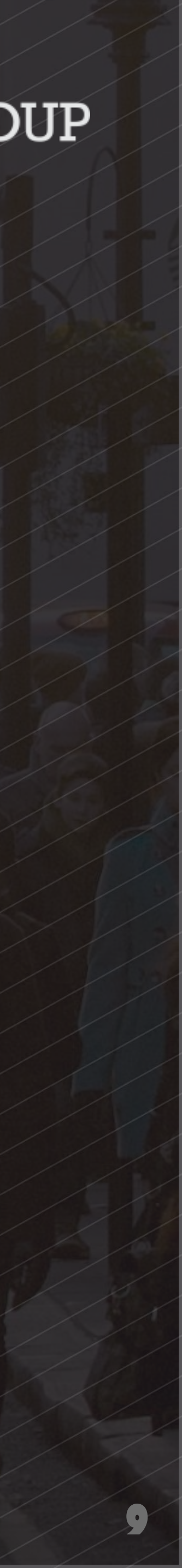

## Pl's & Co-Pl's: To Do Items

When your employee submits their time entries...

- 1. You will receive an automatic email notification from KRONOS. Check your spam folders if these are not coming in.
- 2. When you login, you can access the time needing approval in two places.
- On your dashboard in your "My To Do Items" area
- In the top right corner of the screen by selecting the bell icon

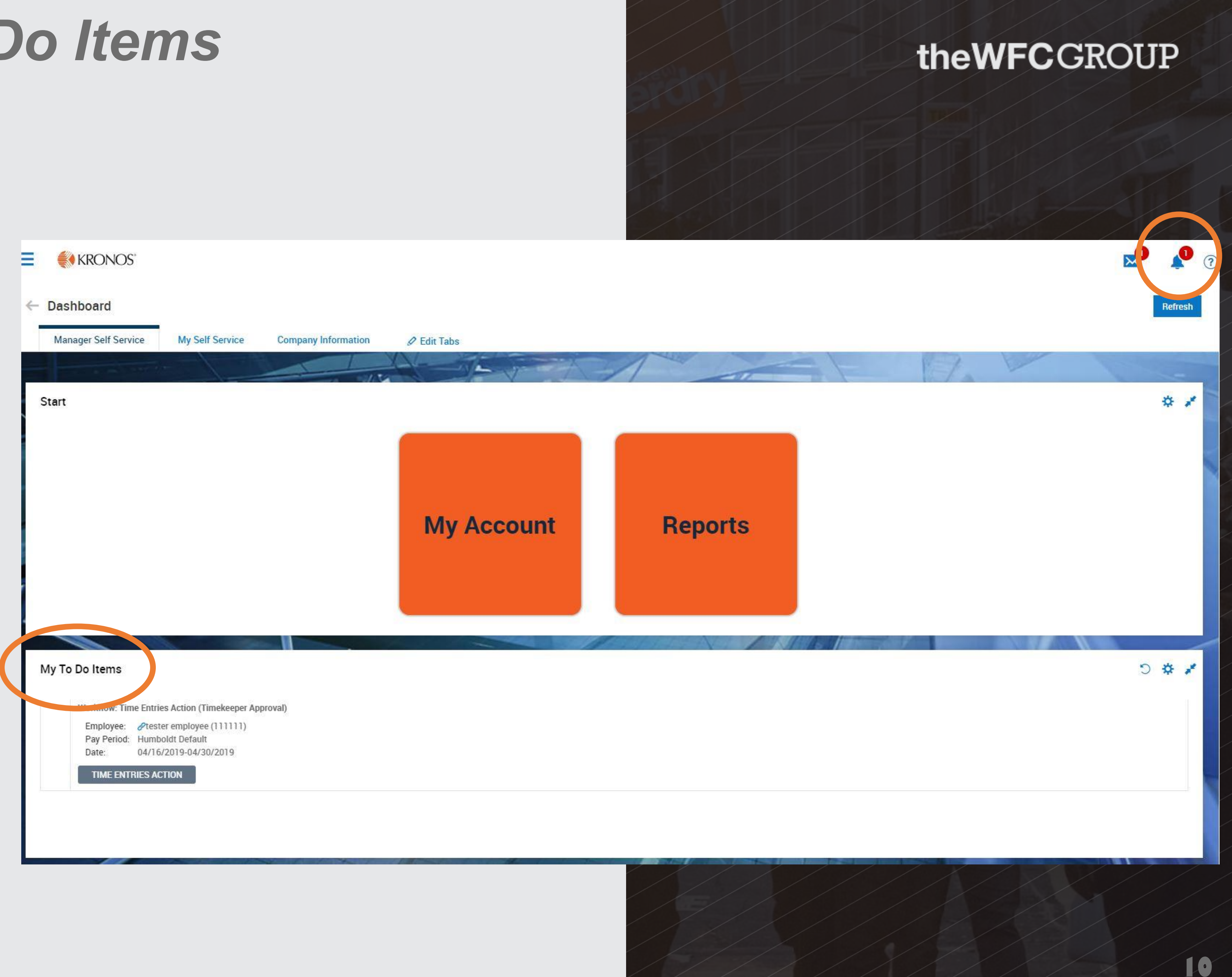

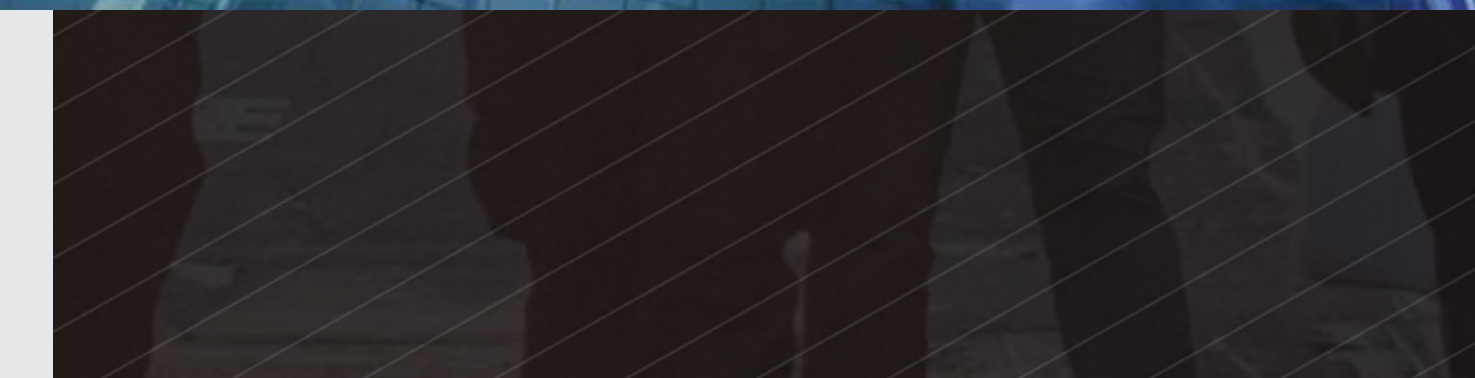

# HOW TO APPROVE TIME

- 2. Review the time entries for accuracy.
- 4. Click "Approve" KRONOS" Then choose "Submit" 5. Approve Time Entries Rows Page 15 - 4 Rows 5 R  $\checkmark$ Employee Id starts with 111111 Approvers My To Do Items  $\checkmark$ 111111 Approvers Workflow: Time Entries Action (Timekeeper Approval)  $\checkmark$ 111111 Approvers @tester employee (111111) Employee: Pay Period: Humboldt Default  $\checkmark$ Approvers 111111 04/16/2019-04/30/2019 Date TIME ENTRIES ACTION Total Total

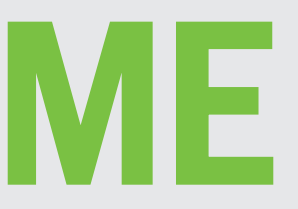

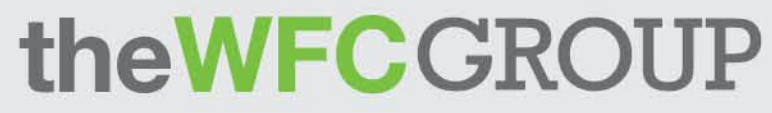

# 1. Choose Time Entries Actions from the "My To Do Items" area on your dashboard

### 3. To apply an action to all entries, check the box at the top left to choose all rows on page

| efresh Data   |               |               |            | S 🖉 Full                                                   | Screen [Default] ~               | 3.<br>¢ Settings ~ ■ | Approve Leject<br>Select Columns |
|---------------|---------------|---------------|------------|------------------------------------------------------------|----------------------------------|----------------------|----------------------------------|
| First Name    | Last Name     | Status        | Date       | Cost Centers Full Path                                     | Job Code Full Path               | Time Off<br>Name     | Start                            |
| starts with 🗸 | starts with 🗸 | starts with 🗸 | = ~        | starts with 🗸                                              | starts with 🗸                    | = ~                  | =                                |
| tester        | employee      | Approved      | 04/16/2019 | WILDLIFE<br>MANAGEMENT/HSI<br>STEM/F03050 - EE HSI<br>STEM | 204-Co-Principal<br>Investigator |                      | <b>4.</b>                        |
| tester        | employee      | Approved      | 04/17/2019 | WILDLIFE<br>MANAGEMENT/HSI<br>STEM/F03050 - EE HSI<br>STEM | 206-Research Associate           |                      | -                                |
| tester        | employee      | Approved      | 04/18/2019 | WILDLIFE<br>MANAGEMENT/HSI<br>STEM/F03050 - EE HSI<br>STEM | 204-Co-Principal<br>Investigator | Sick Self            | -                                |
| tester        | employee      | Approved      | 04/19/2019 | WILDLIFE<br>MANAGEMENT/HSI<br>STEM/F03050 - EE HSI<br>STEM | 204-Co-Principal<br>Investigator |                      | -                                |
|               |               |               |            |                                                            |                                  |                      |                                  |

|  |  | MANAGEMENT/HSI<br>STEM/F03050 - EE HSI<br>STEM |       |        |       |
|--|--|------------------------------------------------|-------|--------|-------|
|  |  |                                                |       |        |       |
|  |  | STEM                                           | STEN. | ADAPT. | DELIV |
|  |  |                                                |       |        |       |

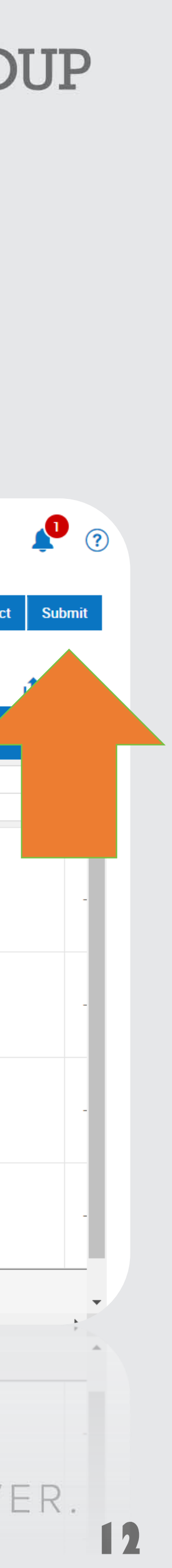

## Pl's & Co-Pl's: Self Service

To access your own information as an employee, you'll hover over "My Account" and choose "My Profile." You can then navigate through your profile and confirm the accuracy of your information.

| ← My Profile<br>SPF Main | e<br>Payroll HR            | 🖉 Edit | Tabs |      |  |  |
|--------------------------|----------------------------|--------|------|------|--|--|
|                          |                            |        | 1000 |      |  |  |
| Accruals                 |                            |        |      |      |  |  |
| Account Inf              | ormation                   |        |      |      |  |  |
| Salutation               |                            |        |      |      |  |  |
| First Name*              | Test                       | Middle |      |      |  |  |
| Last Name*               | PI                         | Suffix |      |      |  |  |
| First Screen             | [Security Profile Default] |        |      |      |  |  |
| Username*                | test.PI                    |        |      |      |  |  |
| - SECURITY O             |                            |        |      | <br> |  |  |
| Question                 |                            |        | 0    |      |  |  |
| Anomer                   |                            | 0      |      |      |  |  |

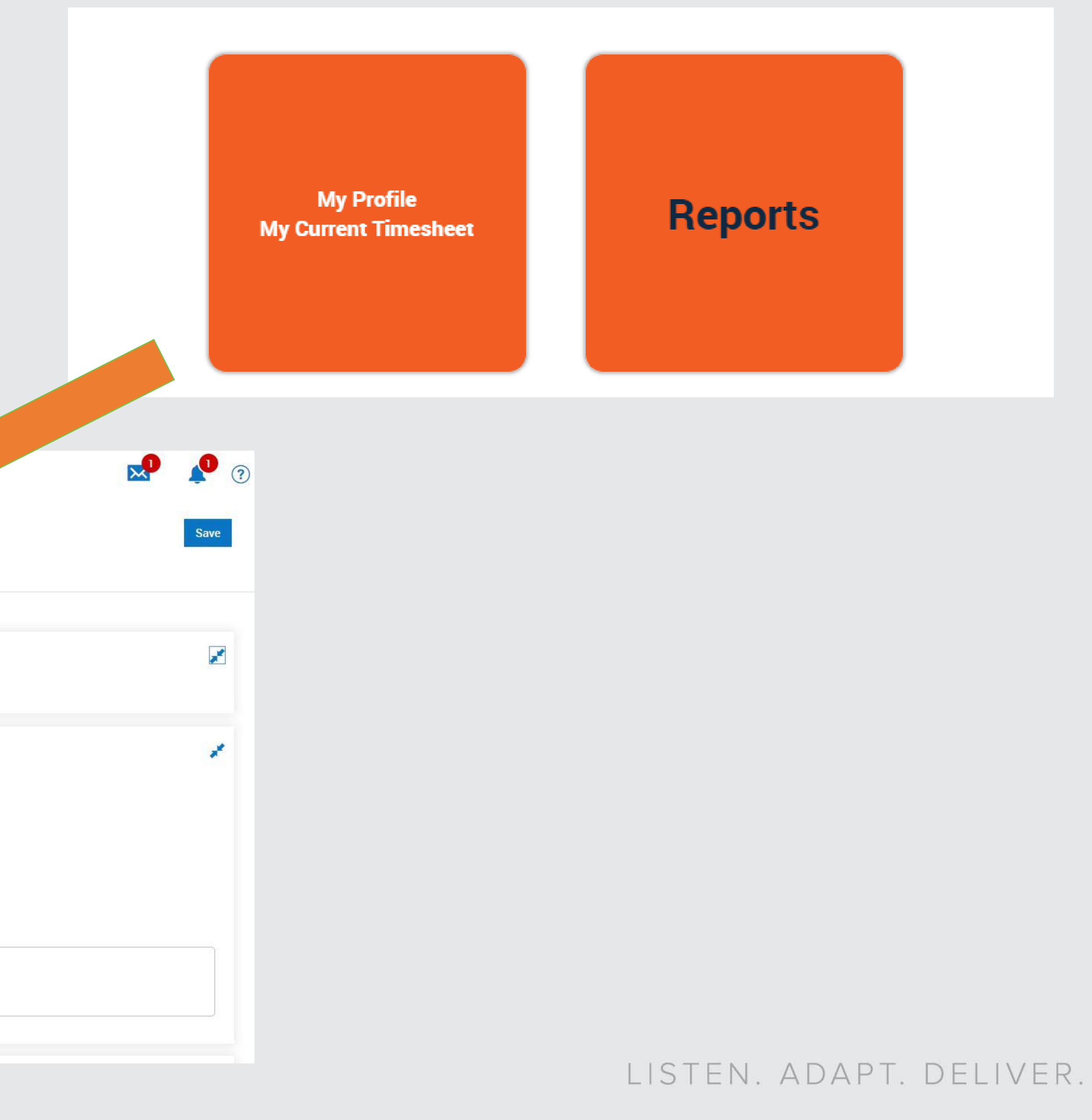

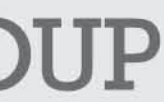

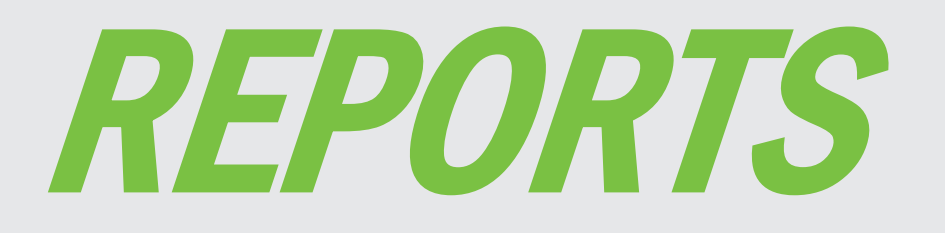

Many reports come standard with the Kronos Workforce Ready module. You can customize them to fit your needs or use them as a template for new reports.

First, choose the icon with three horizontal lines in the top left corner of your screen.

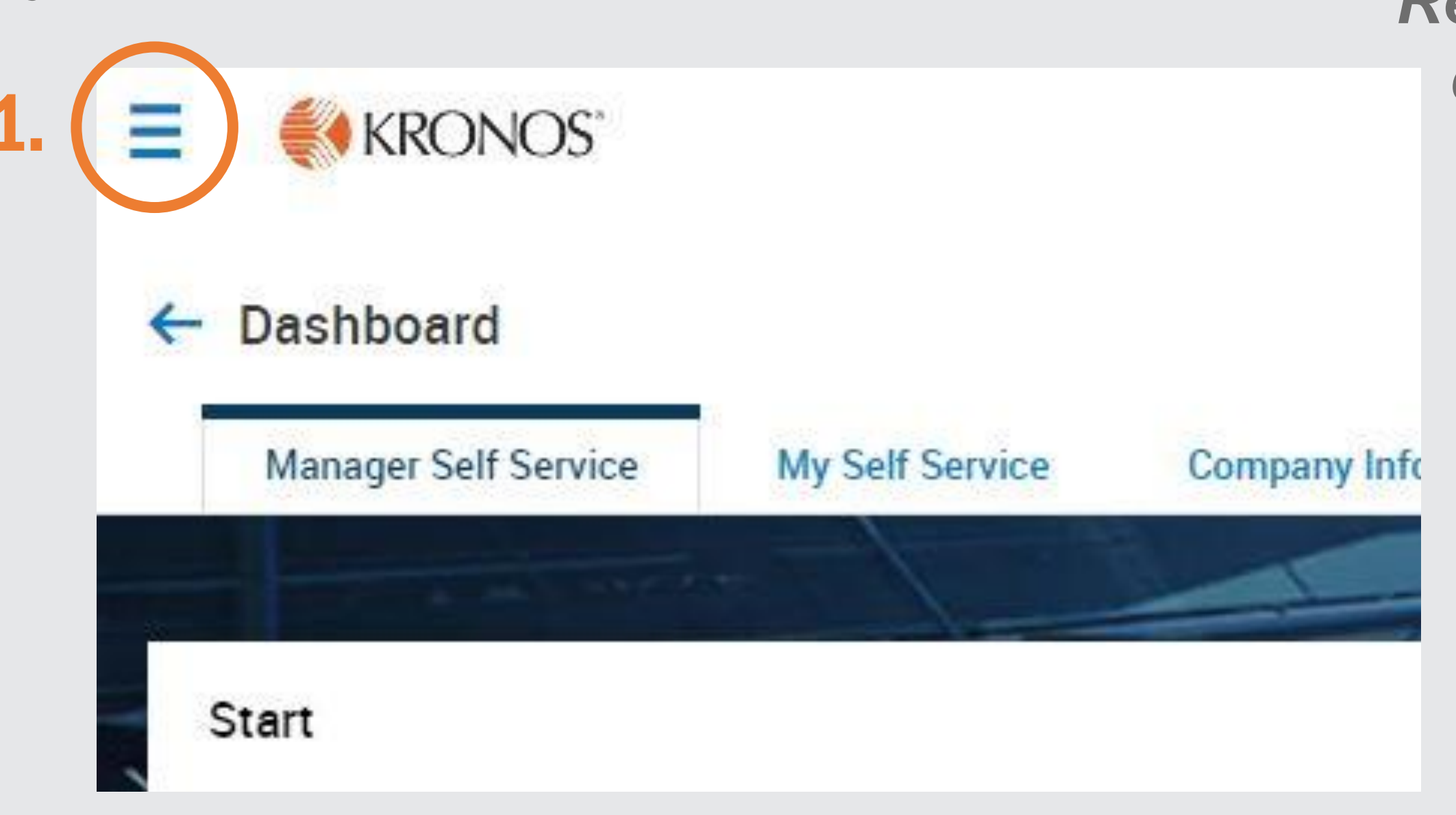

### Next, choose the icon with the single person.

2.

**3.** Navigate down to "My **Reports**" and click the dropdown menu to explore

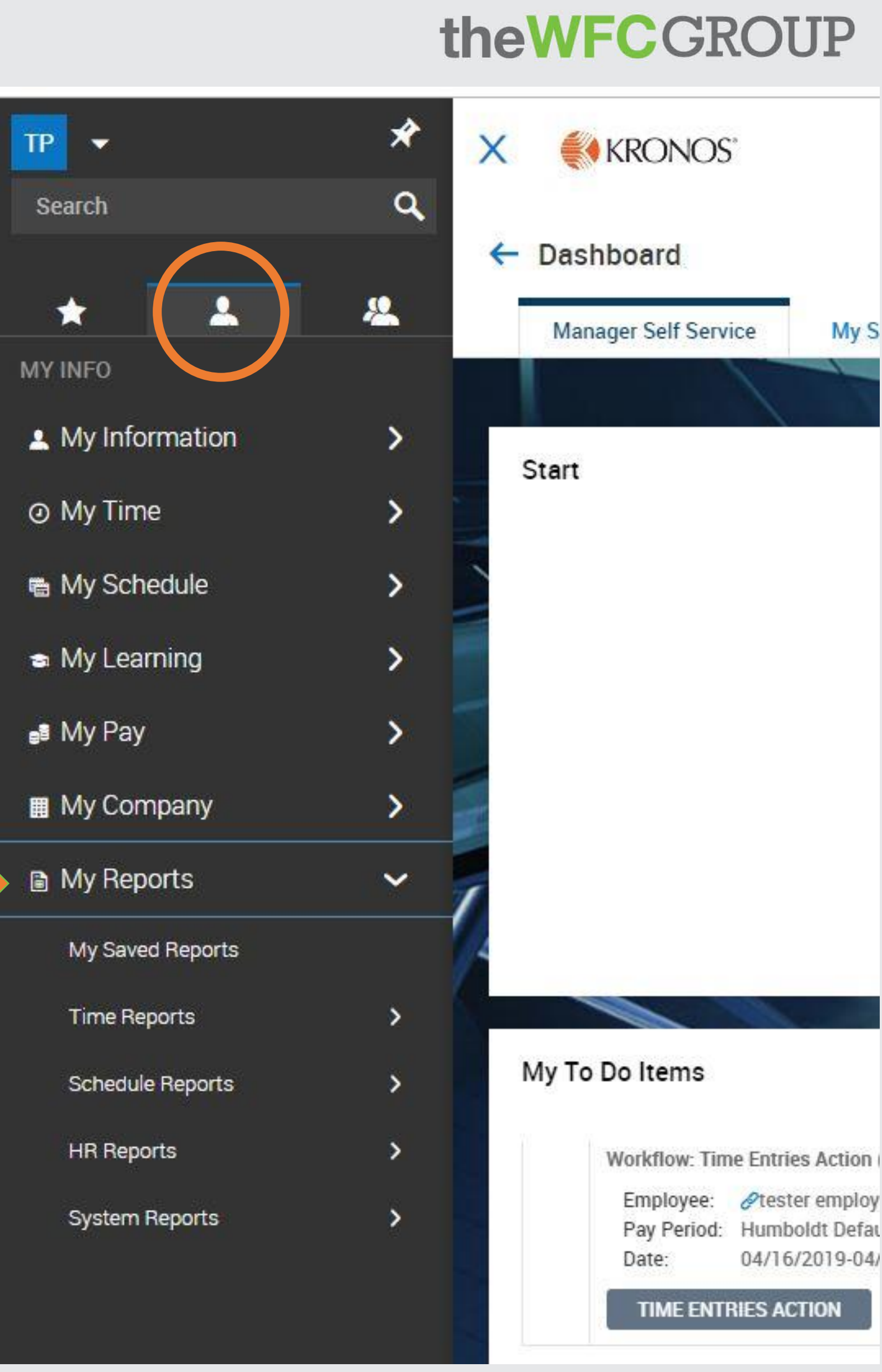

### LISTEN, ADAPT, DELIVER.

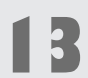

# **TO REVIEW:**

- accuracy of their personal information and projects.
- employees at the end of the pay period

## theWFCGRO

Everyone should log on for the first time on a desktop computer and verify the

- PI's and approved signers should be hired to the PI version of a project, Employees to the EE version. Contact the SPF front office if this is not the case!

• PI's will log in and check their "My To Do Items" to review and approve time for

• Timesheets should be approved and submitted no later than the day following the last day of the pay period. Please refer to the Payroll Schedule for pay period dates.

> And remember – always call the SPF Front Office with any questions or concerns!

|     |    | -   |   |  |
|-----|----|-----|---|--|
| 1   |    |     |   |  |
|     | ų. | - 1 |   |  |
| Ø., | •  | -   | 1 |  |

14